# Accessing Club TRF Reports on My Rotary

Numerous Foundation-related club reports are available on My Rotary (Rotary.org). Access is granted by club position. In most cases, Club Presidents, Presidents-Elect, Secretaries and Rotary Foundation Chairs with My Rotary accounts will be able to open and view the reports shown here.

#### STEP 1

Go to www.Rotary.org and log into My Rotary (account user name and password required).

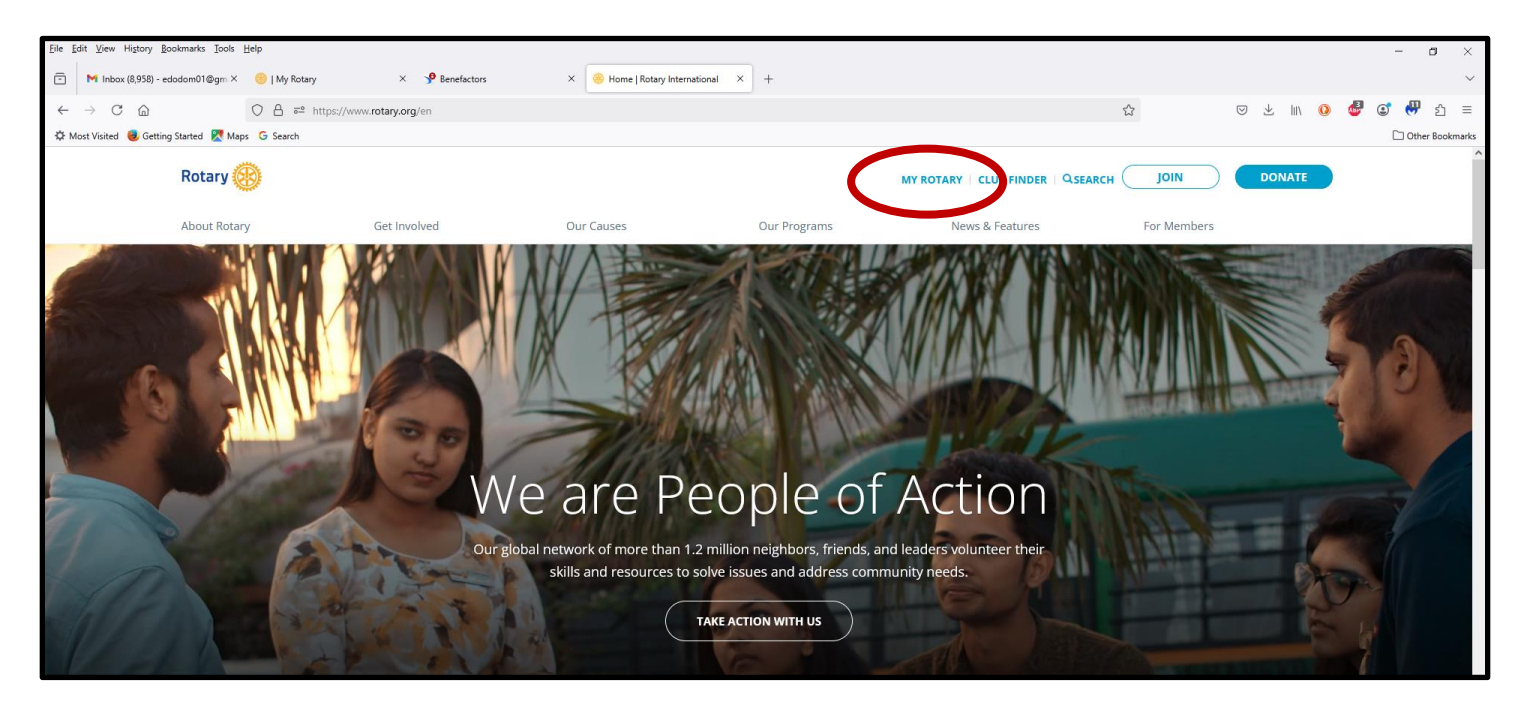

### STEP 2

Open the "My Rotary" drop-down menu and click to open "Membership and Foundation Reports."

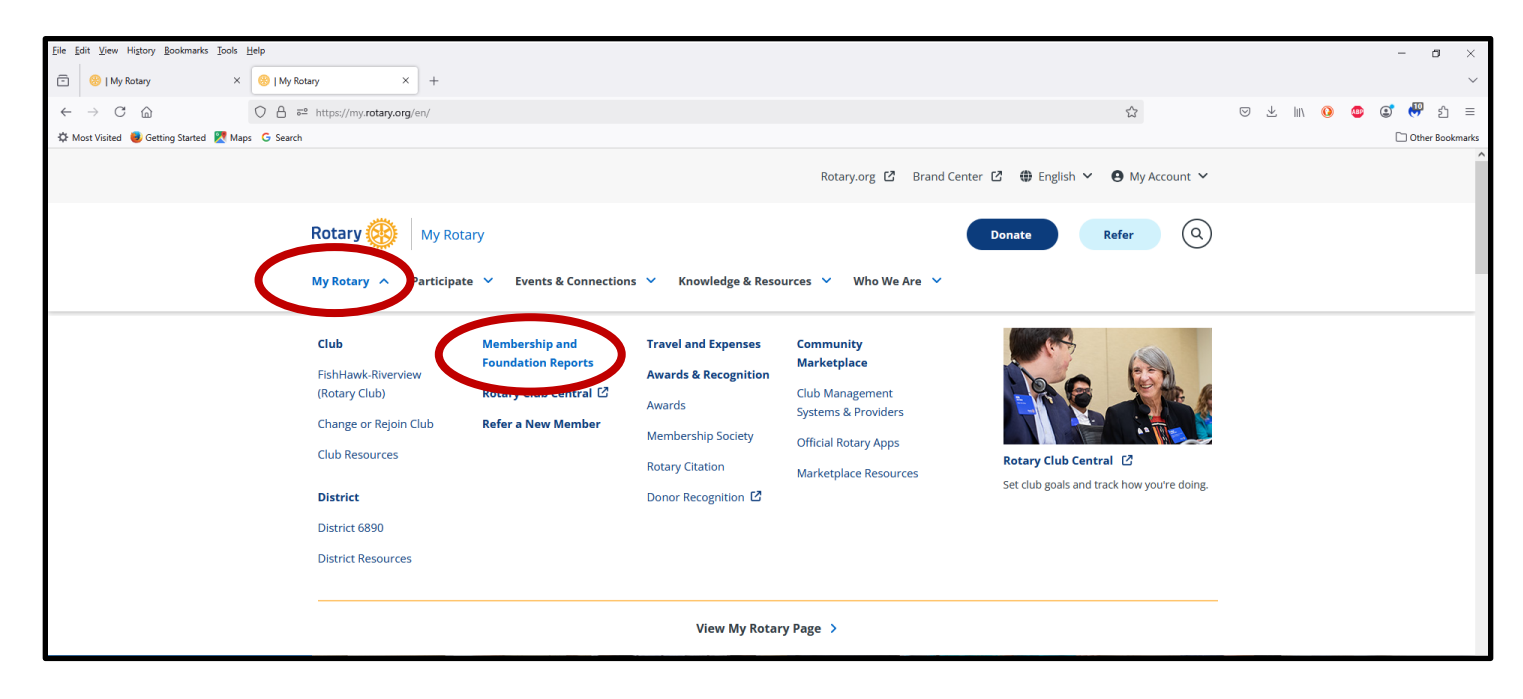

## STEP 3

Scroll down the next page until you see "Contribution and Recognition" in the right-hand colum, then open the "Club Giving" drop-down menu.

| <u>File Edit View History Bookmarks Tools Help</u>  |                                                    |   |                                                                        |   |                    |   |       |   | -       | ٥       | $\times$ |
|-----------------------------------------------------|----------------------------------------------------|---|------------------------------------------------------------------------|---|--------------------|---|-------|---|---------|---------|----------|
| 🖻 🥴   My Rotary X 🛞   My Rotary                     | × +                                                |   |                                                                        |   |                    |   |       |   |         |         | $\sim$   |
| ← → C @ ○ A == https://r                            | my.rotary.org/en/membership-and-foundation-reports |   | 90%                                                                    | ☆ | $\bigtriangledown$ | ⊻ | lin ( | ٢ | æ       | ப       | ≡        |
| 🌣 Most Visited 😻 Getting Started 🔣 Maps 🛛 G. Search |                                                    |   |                                                                        |   |                    |   |       |   | 🗋 Other | r Bookn | arks     |
|                                                     | District Reports                                   |   |                                                                        |   |                    |   |       |   |         |         | ^        |
|                                                     | Membership                                         |   | My Rotary Account Status                                               |   |                    |   |       |   |         |         |          |
|                                                     | Clubs and Members in Your District                 | ~ | Status of Assistant Governors and District Officers in the<br>District | ~ |                    |   |       |   |         |         |          |
|                                                     | Current and Incoming Officers                      | ~ |                                                                        |   |                    |   |       |   |         |         |          |
|                                                     | District Data                                      | ~ |                                                                        |   |                    |   |       |   |         |         |          |
|                                                     | Trends by District                                 | ~ |                                                                        |   |                    |   |       |   |         |         | 1        |
|                                                     | Member Recognition by District                     | ~ |                                                                        |   |                    |   |       |   |         |         |          |
|                                                     | About Member Sponsorship Recognition               | ~ |                                                                        |   |                    |   |       |   |         |         |          |
|                                                     | Membership Leads                                   | ~ |                                                                        |   |                    |   |       |   |         |         |          |
|                                                     | About the membership leads program                 | ~ |                                                                        |   |                    |   |       |   |         |         | I        |
|                                                     |                                                    |   |                                                                        |   |                    |   |       |   |         |         |          |
|                                                     | Club Sponsorships                                  |   | Contribution and Recognition                                           |   |                    |   |       |   |         |         |          |
|                                                     | Club Sponsored Organizations                       |   | Club Giving                                                            | × |                    |   |       |   |         |         |          |
|                                                     | View instructions for Club Sponsored Organizations | ~ | District Giving                                                        | ~ |                    |   |       |   |         |         |          |
|                                                     |                                                    |   | Donor Contribution Reports                                             | ~ |                    |   |       |   |         |         |          |

#### STEP 4

Open the disired report from those available (Club Presidents and Presidents-Elect should see a list similar to the one below).

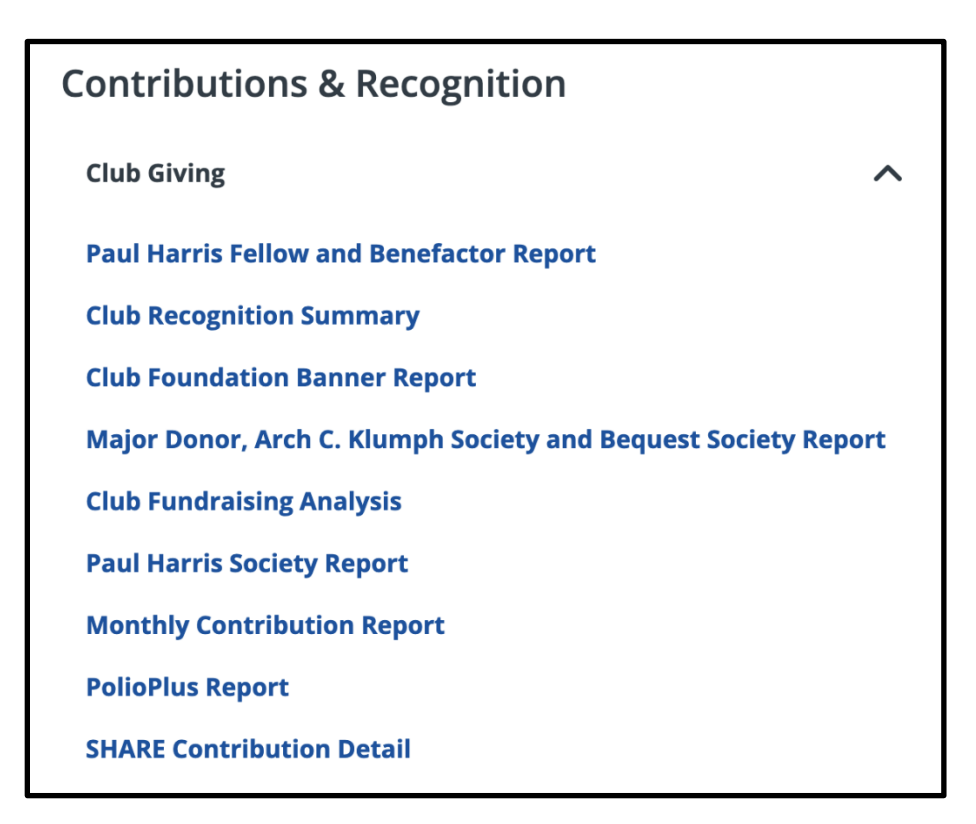